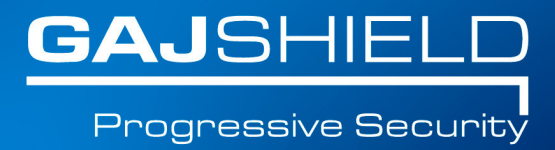

## How to configure LZTP over IPSec on your firewall

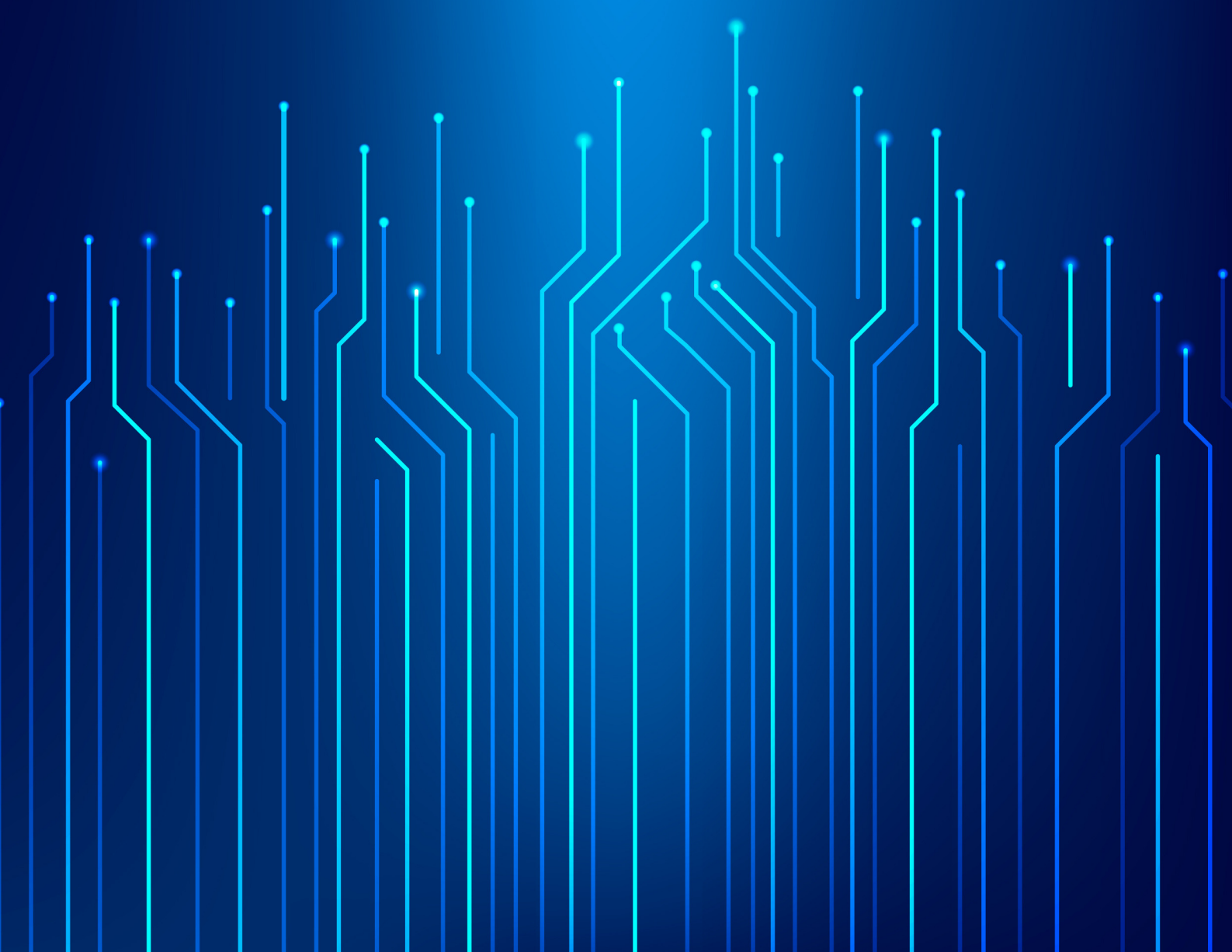

## How to configure L2TP over IPSec on your firewall

This section contains information about the parameters required to define the VPN tunnel. Default Policy will by default be pre-configured with factory settings. You'll have to create a new policy for L2TP.

1. L2TP VPN Policy Settings

Go to VPN --> IPSec --> Policy

| efinitions      |                                 |                            |                                           |               |   |
|-----------------|---------------------------------|----------------------------|-------------------------------------------|---------------|---|
| onfiguration    | Policy Tunnels VPN Failov       | er Group Local IPsec Key F | eserved IPs Advanced Setu                 | p Restart VPN |   |
| lanagement      |                                 |                            |                                           |               |   |
| iagnosis        | Policy Name*                    | l22tp                      |                                           |               |   |
| irewall         | Allow Re-keying*                | ● Yes ◎ No                 |                                           |               |   |
| PN              | Key Negotation Tries*           | 3                          | 0 means infinite key negotiation retries) |               |   |
| ec<br>TP<br>TP  | Pass Data In Compressed Format* | • Yes O No                 |                                           |               |   |
| nterprise Cloud | Phase 1                         |                            |                                           |               |   |
| ntiSpam         | Encryption Algorithm*           | 3DES 🔻                     | Authentication Algorithm*                 | MD5           | • |
| PP Filter       | Encryption Algorithm            | 3DES V                     | Authentication Algorithm                  | SHA1 V        |   |
|                 | Encryption Algorithm            | 3DES V                     | Authentication Algorithm                  | SHAT V        |   |
| eports          | DH Group*                       | 1 2 5 2 14 15 16           |                                           |               |   |
| rowsing         | Key Life*                       | 3600 Se                    | conds                                     |               |   |
| vs              | Rekey Margin*                   | 120 See                    | onds                                      |               |   |
| ogout           | Randomize Re-Keying Margin By*  | D %                        |                                           |               |   |
|                 | Enable Dead Peer Detection      |                            |                                           |               |   |
|                 | Check Peer After Every          | Sec                        | conds                                     |               |   |
|                 | Wait For Response Upto          | Se                         | conds                                     |               |   |
|                 | Action When Peer Is Not Active  | Hold                       |                                           |               |   |
|                 | Phase 2                         |                            |                                           |               |   |
|                 | Encryption Algorithm*           | 3DES 🔻                     | Authentication Algorithm*                 | MD5           | • |
|                 | Encryption Algorithm            | 3DES V                     | Authentication Algorithm                  | SHAT V        |   |
|                 | Encryption Algorithm            | (3DES V                    | Authentication Algorithm                  | SHA1 V        | Ξ |
|                 | PFS Group*                      | None ○ 1 ○ 2 ○ 5 ○ 14      | 15 0 16                                   |               |   |
|                 | Kaulifat                        | 19000                      | ande                                      |               |   |

Note – Policy configuration is required to setup a L2TP tunnel. You can configure L2TP with both ISPs

2. L2TP VPN Tunnel Configuration Go to VPN --> IPSec --> Tunnels

| olicy Tunnels VPN Failover Group L | cal IPsec Key Reserved IPs Advanced Setup Restart VPN |
|------------------------------------|-------------------------------------------------------|
|                                    | Add Tunnel                                            |
| Tunnel Name *                      | L2TPTunnel                                            |
| Automatic Firewall Rules           |                                                       |
| VPN Details                        |                                                       |
| Policy                             | L2TPPolicyRev •                                       |
| VPN Type                           | L2TP V                                                |
| Action on Restart                  | Passive V                                             |
| IKE Version                        | IKEv1                                                 |
| Local Network Details              |                                                       |
| Local Server                       | fwip-ShivFiberWAN                                     |
| Gateway of Local Server            | shivfiberwanGW Gateway of WAN interfa                 |
| Local ID                           | X.509 DN 🔻                                            |
| Remote Network Details             |                                                       |
| Remote Host                        | Any                                                   |
| Remote ID                          | X.509 DN T                                            |
| Authentication Details             |                                                       |
| Authentication Type                | Preshared Key                                         |
| Preshared Key                      | •••••                                                 |
| Remote Certificate                 | UserTest 🔻                                            |

Note- You'll have to select L2TP in VPN type option since the configuration is L2TP over IPSec.

## 3. L2TP Configuration Go to VPN -> L2TP -> L2TP Options

| GAJSHIELD                    |                           |                                              | Contract Contract Con | S<br>Wizard | (III)<br>Report s | Contact | (2)<br>Help |
|------------------------------|---------------------------|----------------------------------------------|----------------------------------------------------------------------------------------------------|-------------|-------------------|---------|-------------|
| Configuration                | 12TP Options Restart 12TP |                                              |                                                                                                    |             |                   |         |             |
| Management                   |                           |                                              |                                                                                                    |             | ?                 |         |             |
| Diagnosis                    |                           | Add L2TP Server                              |                                                                                                    |             |                   |         |             |
| Firewall ON VPN              | Server Name               | 12tp                                         |                                                                                                    |             |                   |         |             |
| IPsec                        | Server IP                 | fwip-Aircel                                  |                                                                                                    |             |                   |         |             |
| L2TP<br>PPTP<br>Local User   | IP Range                  | Start IP<br>End IP                           | 192.168.5.12<br>192.168.5.16                                                                                                    |             |                   |         |             |
| MatiSpam                     | Local IP                  | 192.168.2.167                                | firewall LA                                                                                                    | N IP        |                   |         |             |
| 🌱 APP Filter                 | Authentication Type       | Local                                        |                                                                                                    |             |                   |         |             |
| DLP     Reports     Browsing | DNS Server (Optional)     | Primary DNS Server<br>Secondary DNS Server   | 8.8.8.8<br>4.2.2.2                                                                                                    | )           |                   |         |             |
| IPS     Logout               | WINS Server (Optional)    | Primary WINS Server<br>Secondary WINS Server |                                                                                                    |             |                   |         |             |
|                              |                           | Add                                          |                                                                                                    |             |                   |         |             |

Specify the following fields: **Server IP:** Public IP of Firewall.

I**P Range:** When Users connect through VPN, that time users get the IP address from the above defined range.

Local IP: Firewall local LAN IP.

| GAJSHIELD        |              |             |              |               |                  |           |           | Dasht     | board Wizar | ) 🕕<br>rd Reports | Contact | (<br> |
|------------------|--------------|-------------|--------------|---------------|------------------|-----------|-----------|-----------|-------------|-------------------|---------|-------|
| 🔗 Definitions    |              |             |              |               |                  |           |           |           |             |                   |         |       |
| Configuration    | L2TP Options | Restart L2T | P            |               |                  |           |           |           |             |                   |         |       |
| 奏 Management     |              |             |              |               |                  |           |           |           |             | കര                |         |       |
| Oiagnosis        |              |             |              |               |                  |           |           |           |             |                   |         |       |
| 🐞 Firewall       |              |             |              |               | L2TP Configurati | on        |           |           |             |                   |         |       |
| 🕐 VPN            | Server Name  | Server IP   | IP Range     | Local IP      | Authentication   | DNS Serve | er        | WINS Serv | er          | Tasks             |         |       |
| IPsec            |              |             | 100 100 5 10 |               |                  | Primary   | Secondary | Primary   | Secondary   |                   |         |       |
| PPTP             | I2tp         | fwip-Aircel | 192.168.5.16 | 192.168.2.167 | Local            | 8.8.8.8   | 4.2.2.2   |           |             | <b>₽</b>          |         |       |
| Enterprise Cloud |              |             |              |               |                  |           |           |           |             |                   |         |       |
| AntiSpam         |              |             |              |               |                  |           |           |           |             |                   |         |       |
| APP Filter       | -            |             |              |               |                  |           |           |           |             |                   |         |       |
| J DLP            | -            |             |              |               |                  |           |           |           |             |                   |         |       |
| Reports          | -            |             |              |               |                  |           |           |           |             |                   |         |       |
| Browsing         | -            |             |              |               |                  |           |           |           |             |                   |         |       |
|                  | -            |             |              |               |                  |           |           |           |             |                   |         |       |
| th Logout        |              |             |              |               |                  |           |           |           |             |                   |         |       |
|                  |              |             |              |               |                  |           |           |           |             |                   |         |       |
|                  |              |             |              |               |                  |           |           |           |             |                   |         |       |

4. Create a VPN User Go to VPN -> Local User -> VPN Users

| GAJSHIELD       |                                         |                   | 0<br>Dashboard | Wiza |
|-----------------|-----------------------------------------|-------------------|----------------|------|
| 🌔 Definitions   |                                         |                   |                |      |
| 😭 Configuration | VPN Users                               |                   |                |      |
| 🇞 Management    | ·                                       |                   | 0              |      |
| 💕 Diagnosis     |                                         |                   |                |      |
| 🍃 Firewall      | Modity \                                | VPN User Settings |                |      |
| 💮 VPN           | User Name                               | test              |                |      |
| IPsec<br>L2TP   | Password                                |                   |                |      |
| PPTP            | Confirm Password                        | ····              |                |      |
| Local User      | Local Network IP                        | 192.168.2.200     |                |      |
| AntiSnam        | (e) (e) (e) (e) (e) (e) (e) (e) (e) (e) | Modify            |                |      |
| MDD Filter      |                                         |                   |                |      |
|                 |                                         |                   |                |      |
| Reports         |                                         |                   |                |      |
| Browsing        |                                         |                   |                |      |
|                 |                                         |                   |                |      |
|                 |                                         |                   |                |      |

You can create a new user or modify an existing VPN user

| ( <u>`</u> | /PN Users |               | •0    |
|------------|-----------|---------------|-------|
|            | Username  | Local N/w IP  | Tasks |
|            | test      | 192.168.2.200 | 夺世    |
|            | test1     | -             | 夺世    |
|            | test2     | -             | 夺 亩   |

## 5. Rules for L2TP VPN Go to Firewalls -> Policies -> Rules

|                     |                    |        |          |           | all Policies | AC Binding Insta  | ings MA   | DoS Sett     | Rules |
|---------------------|--------------------|--------|----------|-----------|--------------|-------------------|-----------|--------------|-------|
| Œ                   |                    |        |          |           |              |                   |           |              |       |
| Inactive Rules      | Hide Inactive Rule | 🕑 Hide | Ţ        | To Any    | Ŧ            | ▼ Zone: Any       | lules     | User added F | Show  |
| Schedule QoS Tasks  | ion Schedule       | Action | Policies | UserSense | Service      | Destination       | Source    | Direction    | No.   |
| AllTime - 🌣 🔩 🗙 🖞 🗘 | pt AllTime         | accept | -        | -         | L2TP-IPsec   | fwip-ShivFiberWan | internet  | Any To Any   | 6     |
| AllTime - 🌣 🔤 🗙 🖞 🗘 | pt AllTime         | accept | -        | -         | Any          | fwnet-LAN         | testuser1 | Any To Any   | 7     |
| AllTime - 🌣 🖬 😪 👘 🖒 | pt AllTime         | accept | -        | -         | Anv          | fwnet-LAN         | testuser2 | Any To Any   | 8     |

Configure the 3 rules as specified above.

NOTE: If a user has 2 ISPs, he'll have to configure 2 tunnels, second time with the second ISP as the destination. (If user wants to configure L2TP with both the ISPs)